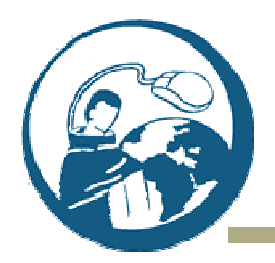

Santo Tomás de Aquino

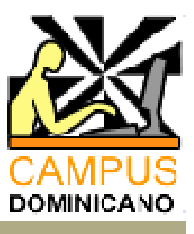

www.campusdominicano.org

# Instrucciones para la formalización de la matrícula

Matricularse en la Escuela es un proceso muy sencillo. No te pediremos ninguna documentación académica ni de ningún tipo. El proceso es online.

El procedimiento consiste especialmente en tu selección de materias a cursar. Para ayudarte en esta selección, te instamos a leer el documento anterior llamado "Metodología", especialmente el apartado (2) *Antes de matricularte*.

A continuación te proporcionamos unas indicaciones para asistirte en la formalización online de tu matrícula:

## Registro

Si desea continuar adelante en esta aventura por la teología, ha de registrarse para acceder a la formación en línea. Para ello, ve al menú de la izquierda, pulsando en "**Registrarme**", y eligiendo un nombre de usuario y una contraseña, e introduciendo el correo electrónico que prefieras para la comunicación habitual con la Escuela. A este correo te llegarán mensajes con el remitente "<u>campus@dominicos.org</u>"

| 🗲 🛞 teologia.campusdo      | minicano.org/registro.aspx                                                                                                    |  |  |
|----------------------------|----------------------------------------------------------------------------------------------------|--|--|
| 69                         | ESCUELA DE TEOLOGÍA EN INTERNET<br>SANTO TOMÁS DE AQUINO                                                                                                    |  |  |
|                            | > Dominicos > Escuela de Teología -> Mis datos                                                                                                    |  |  |
| Iniciar sesión             | Registrarme como nuevo usuario                                                                                                    |  |  |
| Inicio                     | Si quieres acceder a este servicio, necesitas estar registrado.                                                                                                    |  |  |
| Registrarme<br>Asignaturas | Si te has inscrito previamente en otra plataforma de nuestro <u>Campus</u> online, puedes utilizar ese mismo usuario y<br>contraseña para acceder también a esta Escuela.                                                                       |  |  |
| Foros<br>Biblioteca        | Si aún no estás inscrito, es tan fácil como indicarnos un usuario y una contraseña que tú elijas, y tu dirección de correo<br>electrónico.                                                                                                    |  |  |
| Chat<br>Contactar          | Recuerda que las Escuelas de <u>Diblia, Religiones, Temas de Estudio y Formación, El Pupitre</u> y <u>El Manantial</u> son gratuitas.<br><u>La Escuela de Teología</u> y la <u>Escuela de Armonía y Relajación</u> requieren pago de matrícula. |  |  |
| Alumnos<br>Calificaciones  | Todos los campos son obligatorios.                                                                                                    |  |  |
| Expediente                 | DATOS DEL USUARIO                                                                                                    |  |  |
| Calendario<br>Seminarios   | Nombre Usuario o Alias (mínimo 6 caracteres): E-mail:                                                                                                    |  |  |
|                            | Contraseña (mínimo 6 caracteres): Confirmar Contraseña:                                                                                                    |  |  |

El nombre de usuario y la contraseña son los mismos que para acceder al cualquiera de las plataformas del Campus Dominicano.

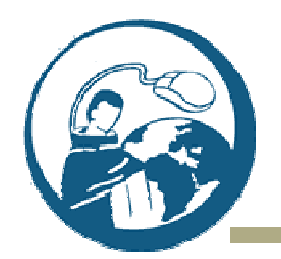

Santo Tomás de Aquino

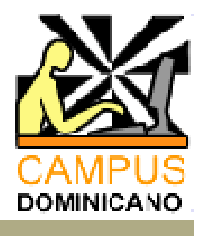

#### www.campusdominicano.org

Una vez registrado, tendrás acceso al menú "Mis datos". En este menú puedes introducir tus datos personales. Aunque es opcional, siempre es de agradecer que rellenes tus datos personales, al menos, nombre y lugar de procedencia. Todos tus datos están sujetos a la Ley Española de Protección de Datos.

|                           | ESCUELA DE TEOLOGÍA EN INTER NET                                                             |  |
|---------------------------|----------------------------------------------------------------------------------------------|--|
| $6^{\circ}$               | SANTO TOMÁS DE AQUINO                                                                        |  |
|                           | > Dominicos > Escuela de Teología > Mis datos                                                |  |
|                           | Modificar mis datos                                                                          |  |
| nicio                     | Todos los campos de datos del usuario son obligatorios. Los datos personales son opcionales. |  |
| 1is datos                 | DATOS DEL USUARTO                                                                            |  |
| signaturas                |                                                                                              |  |
| foros<br>Biblioteca       | Nombre Usuario: E mail: *                                                                    |  |
| Contactar                 | Contraseña (mínimo 6 caracteres): Confirmar Contraseña:                                      |  |
| llumnos<br>Caliticaciones | DATOS PERSONALES (opcional)                                                                  |  |
| xpediente<br>Calendario   | Tipo Documento: Documento de Identificación: Fecha de Nacimiento:                            |  |
| Geminarios<br>(it de      | Nombre: Primer apellido: Segundo apellido:                                                   |  |
|                           | Dirección:                                                                                   |  |
|                           | Población: Código Postal: Provincia: País:                                                   |  |
|                           | [Sin seleccionar]                                                                            |  |

**NOTA**: Siempre que hagas cualquier modificación en la página de "Mis datos" has de introducir previamente tu usuario y contraseña

#### Matriculación

- 1. En el proceso de matriculación has de decidir la modalidad de matriculación más acorde a tu disponibilidad de tiempo y sus preferencias:
  - Puedes matricularse de curso completo de asignaturas sueltas.
  - Además, puedes optar por matricularse como alumno con seguimiento tutorial lo cual incluye tutoría vía correo electrónico con el profesor de la asignatura correspondiente y evaluación periódica y final de la materia –; la otra opción consiste en matricularse sin seguimiento tutorial, lo que le da acceso exclusivamente a los materiales.
- 2. Hay dos clases de asignaturas:
  - La mayoría son de duración de año completo (**4 créditos** académicos, en 8 temas) y se imparten desde octubre a junio..

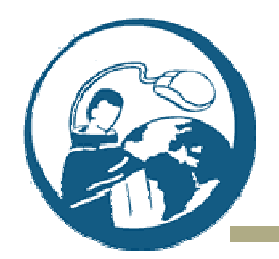

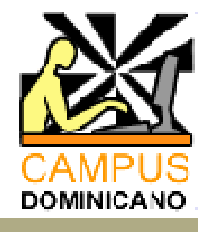

Santo Tomás de Aquino

www.campusdominicano.org

- Las materias semestrales (2 créditos, 4 temas) se imparten de octubre a febrero o desde febrero a final del curso.
- 3. Teniendo en cuenta lo anterior ve a "Mis datos", y realiza tu selección de asignaturas
  - 1º) Como se indicó más arriba, comienza siempre introduciendo tu usuario y tu contraseña.

|             | ·                                                                                            |                         |   |  |
|-------------|----------------------------------------------------------------------------------------------|-------------------------|---|--|
|             | Modificar mis datos                                                                          |                         |   |  |
| Inicio      | Todos los campos de datos del usuario son obligatorios. Los datos personales son opcionales. |                         |   |  |
| Mis datos   | DATOS DEL USUARIO                                                                            |                         |   |  |
| Asignaturas |                                                                                              |                         |   |  |
| Foros       | Nombre Usuario:                                                                              | E-mail:                 |   |  |
| Biblioteca  | romofrai                                                                                     |                         | * |  |
| Chat        | Contraseña (mínimo 6 caracteres)                                                             | : Confirmar Contraseña: |   |  |
| Contactar   |                                                                                              |                         |   |  |
| - 1         |                                                                                              |                         |   |  |

2º) Ahora ya puedes efectuar tu selección de asignaturas, simplemente marcando las casillas correspondientes. Nota que si eres alumno de años anteriores, las casillas correspondientes a las asignaturas ya cursadas y aprobadas están deshabilitadas.

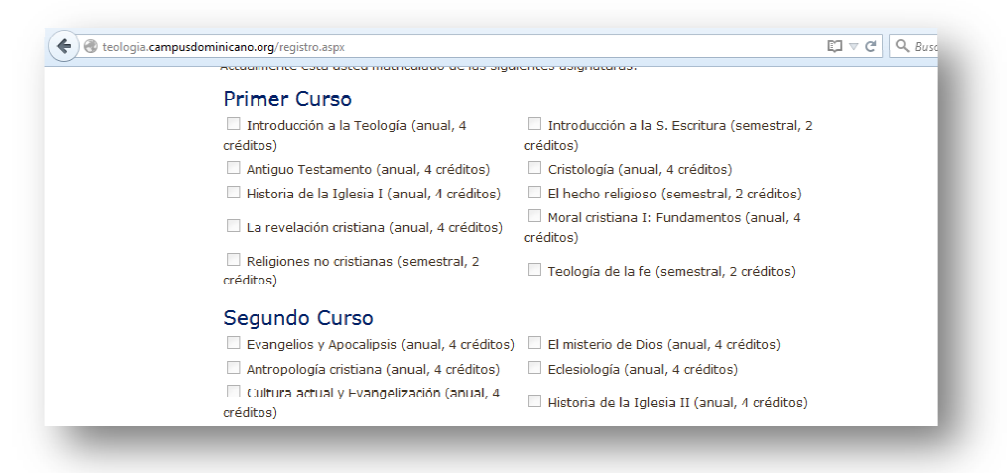

3º) Si deseas matricularte en la modalidad "SIN seguimiento", no te olvides de marcar la casilla de "Solo descarga". Si tu elección es "CON seguimiento" NO la marques:

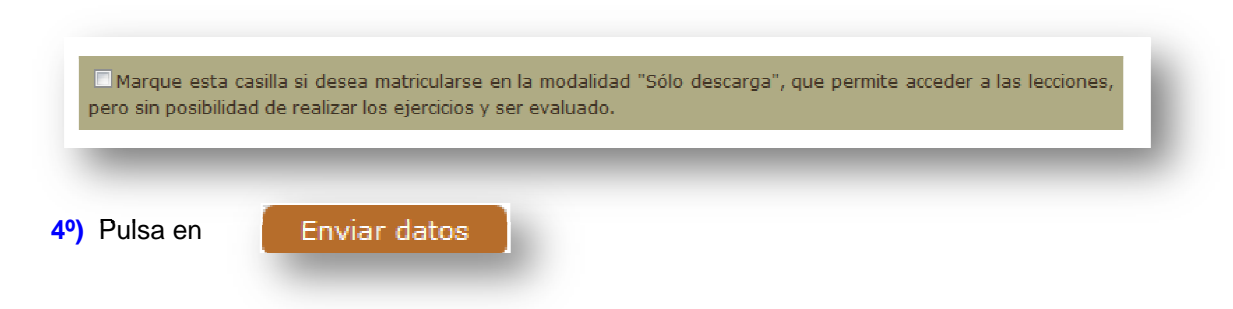

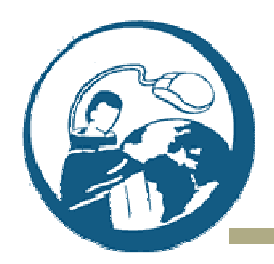

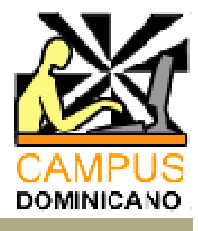

www.campusdominicano.org

## Plazos de matriculación

- 1. El plazo de matrícula permanece abierto del 1 de septiembre al 31 de octubre. En el Tablón de anuncios de la página de inicio de la Escuela se indicará la apertura de matrícula. Fuera de ese plazo, la plataforma de matriculación permanece deshabilitada.
- 2. Las asignaturas cuatrimestrales que se imparten en el 2º cuatrimestre podrán también matricularse a comienzos del 2º cuatrimestre, cuando se abre el plazo para el abono del segundo plazo de matrícula en la opción de pago fraccionado.

#### Abono de las tasas

- 1. En el proceso de matriculación, una vez elegidas las materias y después de pulsar "Enviar datos", se abre la plataforma de pago.
- 2. En base a la selección de asignaturas el programa informático calculará automáticamente el importe y le facilitará el proceso de pago.
- 3. Hay dos modalidades de pago: mediante transferencia o con tarjeta bancaria:
  - a. Si elige el pago mediante transferencia (los datos bancarios se facilitan en el formulario de inscripción), la matriculación surte efecto tan pronto como el banco informe del ingreso.
  - b. Si efectúa el pago mediante tarjeta bancaria, este surte efecto en el mismo momento.
- 4. Puede elegir pago completo o pago fraccionado. En este segundo caso, al comienzo del 2º cuatrimestre se abrirá el 2º periodo de pago, que se anunciará en el Tablón de anuncios de la página de inicio de la Escuela.
- 5. IMPORTANTE: Al efectuar el pago no olvides indicar tu nombre de usuario (login) en "concepto" a fin de que podamos identificar el pago.

#### **Datos bancarios**

Banco Santander: Dirección: Banco de Santander, C/ Zamora 6-12, 37002 Salamanca

A favor de: Escuela de Teología en Internet Dirección: c/ Concilio de Trento, s/n. Convento de San Esteban. 37001 Salamanca. Número de cuenta: 0049 1843 45 2210223962

Transferencias internacionales: IBAN: ES33 0049 1843 4522 1022 3962 BIC o SWIFT: BSCHESMM

Concepto: Indica tu nombre de usuario (login)

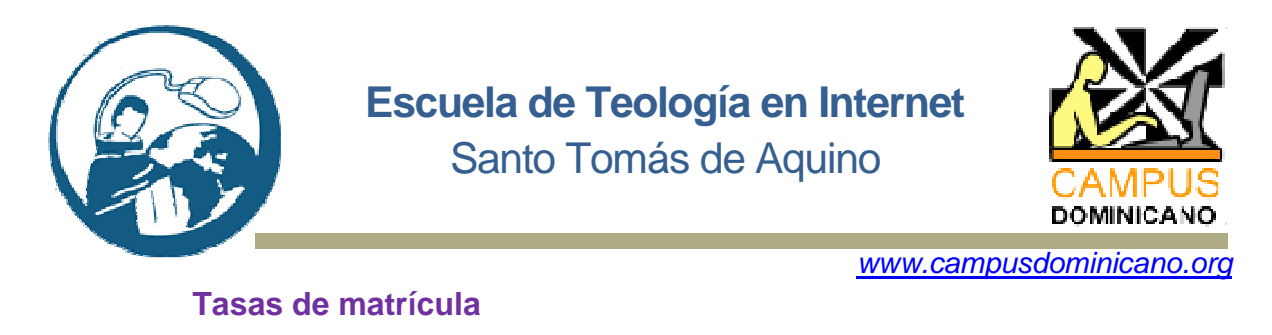

| Matrícula con seguimiento | Matrícula <i>sin</i> seguimiento |
|---------------------------|----------------------------------|
| 1 Crédito 10 €            | 1 Crédito 6 €                    |
| 16 Créditos 110 €         | 16 Créditos 65 €                 |
| 32 Créditos 200 €         | 32 Créditos 120 €                |

## Contacto

Si experimenta alguna dificultad durante el proceso de matrícula, diríjase al **responsable** técnico del menú Contactar.